|                                        | Pa                                                 | asso a                                                      | Passo                                                   |                                    | 08/09/202                    |
|----------------------------------------|----------------------------------------------------|-------------------------------------------------------------|---------------------------------------------------------|------------------------------------|------------------------------|
| ema:                                   | Como criar um                                      | a Característica                                            | Mestre de inspeçã                                       | o Quantitativa                     | Simples                      |
| laborador:                             | André Pontes                                       | Nº:18                                                       | Revisão: 01                                             | Página                             | 1 de 4                       |
| <b>Como inseri</b><br>1- com a su      | r a Característica<br>la MIC criada em QS<br>se    | Mestre de in<br>um materi<br>21, Acessar a<br>lecionar Oper | n <b>speção Quan</b><br>al<br>T-Code QP02, in<br>ations | <b>titativa Sin</b><br>formar o ma | n <b>ples em</b><br>terial e |
| C Inspection                           | n plan <u>E</u> dit <u>G</u> oto <u>D</u><br>• « 📙 | etails Extr <u>a</u> s I                                    | En <u>v</u> ironment S <u>v</u> ster                    | m <u>H</u> elp                     | Ø 📮                          |
| Change<br>Stask                        | e <b>Inspection Plan:</b><br>a lists 🔊 Operations  | Initial Scree                                               | n                                                       |                                    |                              |
| Material<br>Plant<br>Group             | 000000030                                          | 00000543                                                    |                                                         |                                    |                              |
| Validity                               |                                                    |                                                             |                                                         |                                    |                              |
| Change Num<br>Key date<br>Revision Lev | nber 09.09.2020<br>el                              |                                                             |                                                         |                                    |                              |
| 2- Selecion<br>informa                 | ar uma operação ex<br>ações como abaixo, c         | istente ou cria<br>lepois selecio                           | ar uma linha esp<br>nar a linha e clic                  | ecifica, digita<br>ar em Inspec    | ando as                      |

| 1/15                             | pec               | tion Pla                                       | n Ch                         | ange                       | e: Opera | ation Over                                                                    | view                           | 1 |
|----------------------------------|-------------------|------------------------------------------------|------------------------------|----------------------------|----------|-------------------------------------------------------------------------------|--------------------------------|---|
| 4 ∣                              | . 8               | B   🖥                                          | 6                            | 2                          | Ref. 🖁   | Operation                                                                     | 🔊 Inspection characteristics 🧹 |   |
| ateria<br>equer                  | l 000<br>Ice      | 000003000                                      | 00054                        | 3 LEIT                     | 'e em pó |                                                                               | Grp.Count1                     |   |
|                                  |                   |                                                |                              |                            |          |                                                                               |                                |   |
| Ope                              | ation             | Overv.                                         |                              |                            |          |                                                                               |                                |   |
| Oper<br>Op.                      | ation<br>SOp      | Overv.<br>Work c                               | Plnt                         | Со                         | Standar  | Description                                                                   |                                | L |
| Oper<br>Op.                      | ation<br>SOp      | Overv.<br>Work c<br>QC-LAB                     | PInt<br>1000                 | Co<br>QM01                 | Standar  | Description<br>Análise Microbio                                               | ológica                        | l |
| Ope<br>Op.<br>001                | ation<br>SOp<br>0 | Overv.<br>Work c<br>QC-LAB<br>QC-LAB           | Plnt<br>1000<br>1000         | Co<br>QM01<br>QM01         | Standar  | Description<br>Análise Microbio<br>Físico-Quimica                             | ológica                        | L |
| Oper<br>Op.<br>001<br>002<br>003 | ation<br>SOr<br>D | Vverv.<br>Work c<br>QC-LAB<br>QC-LAB<br>QC-LAB | PInt<br>1000<br>1000<br>1000 | Co<br>QM01<br>QM01<br>QM01 | Standar  | Description<br>Análise Microbio<br><mark>Físico-Quimica</mark><br>Dimensional | ológica                        | L |

| ANDRE PONTES | Pa             | Passo a Passo      |                  | 08/09/2020      |         |
|--------------|----------------|--------------------|------------------|-----------------|---------|
| Tema:        | Como criar uma | a Característica N | Vestre de inspeç | ão Quantitativa | Simples |
| Elaborador:  | André Pontes   | Nº:18              | Revisão: 01      | Página          | 2 de 4  |

## 3- No campo Master insp. Informar a sua MIC criada, por exemplo Espessur

| Change In                      | spe   | ctio | on Plan                   | : Ch        | aracte  | eri | stic Overview                  |            |        |    |     |
|--------------------------------|-------|------|---------------------------|-------------|---------|-----|--------------------------------|------------|--------|----|-----|
| 📣 🕨 🔺                          | PRT   | Co   | opy charact               | teristic    | :s 🖆    | 2   | Dependent characteristic specs |            |        |    |     |
| Material 0000000<br>Oper./Act. | 00300 | 20   | 0543 LEITE<br>Físico-Quim | EM P<br>ica | Ó       |     | Grp.Count1                     |            |        |    |     |
| Inspection chara               | ) 占   | S) 🖟 | D Qua                     | an. Da      | ta [ 🔁  | (   | Catalogs 🔀 Sample              | Control In | dicato | s  |     |
| Char. Preset                   | Qn    | QI   | Master i                  | Plant       | Version | R   | Short text insp.char           | Lo         | То     | De | Met |
| 10                             | ✓     |      | CONCEN                    | 1000        | 1       | æ   | CONCENTRAÇÃO                   |            |        |    |     |
| 20                             | •     |      | ESPESSUR                  | 1000        | 1       |     | Espessura do Material          |            |        |    |     |
| 30                             |       |      |                           | 1000        |         |     |                                |            | ]      |    |     |
| 40                             |       |      |                           | 1000        |         |     |                                |            | ]      |    |     |
| 50                             |       |      |                           | 1000        |         |     |                                |            | ļ      |    |     |

4- Clicar em Quan Data e informar um valo mínimo e máximo, depois clicar no ícone de voltar a tela

| Change Inspection Plan: Quantitative Characteristic Data                                                                                  |   |
|----------------------------------------------------------------------------------------------------|---|
| ৰ 🕨 📝 🗞 Master insp. charac. 🛛 Control indicators 🗌 🞊 Dependent characteristic spece                                                      | 5 |
| Material 000000000000000000000000000000000000                                                                                             |   |
| Quantitative char. (lower/upper tolerance), Single results, Required char., Fixed scope<br>General data Quantitative data Catalogs Sample |   |
| Target Value and Tolerances                                                                                                    |   |
| Decimal places Unit of measure                                                                                                    |   |
| Tolerance key                                                                                                    |   |
| Target value                                                                                                    |   |
| Lower spec. Imt 5 Upper Limit                                                                                                    | 6 |
| LoPlausibility limit UpPlausibility limit                                                                                                 |   |
|                                                                                                    |   |

| ANDRE PONTES | Pa             | asso a f           | Passo             |                 | 08/09/2020 |  |
|--------------|----------------|--------------------|-------------------|-----------------|------------|--|
| Tema:        | Como criar uma | a Característica N | vlestre de inspeç | ão Quantitativa | Simples    |  |
| Elaborador:  | André Pontes   | Nº:18              | Revisão: 01       | Página          | 3 de 4     |  |

5- Informe um Procedimento de amostra previamente criadao no campo Sample Procedures, note que o campo está inativo para a MIC espessur.

| Change Inspection Plan: Ch                                             | aracteristic Overview                 |                  |                          |
|------------------------------------------------------------------------|---------------------------------------|------------------|--------------------------|
| 🔹 🕨 😂 🙍 PRT 🛛 Copy characteristic                                      | :s 🖆 🔊 Dependent characteristic specs |                  |                          |
| Material 0000000300000543 LEITE EM P<br>Oper./Act. 0020 Físico-Quimica | Ó Grp.Count1                          | ntrol Indicators |                          |
| Char. Preset Qn Ql Master i Plant                                      | Version R Short text insp.char        | Lo To De Method  | Ins Version Sampling pro |
|                                                                        | 1 GOCONCENTRAÇÃO                      |                  | AMOSTR01 KG              |
| 20 🔽 ESPESSUR 1000                                                     | 1 Espessura do Material               |                  |                          |

Para ativa-lo, clique no botão control indicator e ative a o opção

| aterial 000000000000000000000000000000000000 | 610.0                 | Counci  |            |                    |    |      |
|----------------------------------------------|-----------------------|---------|------------|--------------------|----|------|
| pe 🔄 Edit Characteristic Control Indicators  |                       |         | ×          |                    |    |      |
| D Ch 0020 Espessura do Material              |                       |         |            |                    |    |      |
| Quantitative characteristic                  |                       |         | 1          |                    |    |      |
| Туре                                         |                       |         |            |                    |    |      |
| ✓Lower specif. limit                         | ✓ Upper specif. limit |         |            |                    |    |      |
| Check target value                           |                       |         |            |                    |    |      |
|                                              |                       |         |            |                    |    |      |
| Sample                                       |                       |         |            |                    |    |      |
| ✓ Sampling procedure                         | Additive sample       |         |            |                    |    |      |
| SPC characteristic                           | Destructive insp.     |         |            |                    |    |      |
|                                              |                       |         |            |                    |    |      |
| Results confirmation                         |                       | Ins     | Version    | Sampling procedure | S  | Base |
| Summ.recording                               | Required char.        |         |            | AMOSTR01           | ð  | 1.0  |
|                                              |                       |         |            | AMOSTR01           | KG | 1.0  |
|                                              |                       | 1000    |            |                    | KG | 1.0  |
|                                              | Arter rejection       | 1000    |            |                    | NU | 1.0  |
|                                              |                       |         |            |                    |    |      |
|                                              |                       |         |            |                    |    |      |
|                                              |                       | <b></b> | <b>i</b> × |                    |    |      |
| 1                                            |                       |         | '          |                    |    |      |

6- concluir clicando em SALVAR